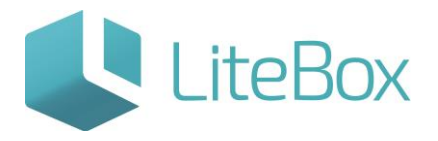

## ЗАПРОС ОСТАТКОВ ИЗ ЕГАИС

Руководство пользователя

версия LiteBox 1.0

© 2016 Ульяновск

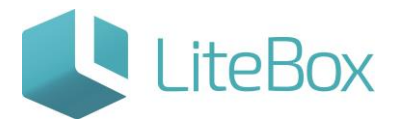

## ЗАПРОС ОСТАТКОВ ИЗ ЕГАИС

Подсистема «Управление магазином», вкладка «Запасы». Нажмите кнопку «Добавить» в области работы с документом

| Нариманова 100                                                                                                 |           |             |                              | Борисов Владимир Нико    | лаевич Пятница 🤈 |               |
|----------------------------------------------------------------------------------------------------|-----------|-------------|------------------------------|--------------------------|------------------|---------------|
| 🔣 🐇 Запасы 🏼 🖉 Касса                                                                                           | Архие 🖾   | Справочники | Сообщения 🔢 📎                | 10 5256                  | Mapra, 2016 r.   |               |
| Фильтр документов<br>Поиск по ШК                                                                               |           | -           | 🖉 Добавить 🔹                 | 👩 Поднять статус 🔹 👸     | Печать — История | - 10 обновить |
| Перинд<br>с (05.03.2016) по (11.03.2016)<br>Тип<br>Списание товара<br>Статую<br>Все статусы<br>Новер документа |           |             |                              |                          |                  |               |
| 🕞 Выполнить                                                                                                    |           |             |                              |                          |                  |               |
| Товары в документе Ассортимент нагазина                                                                        |           |             |                              |                          |                  |               |
| 📳 Работа с позникник - 📓 Печать - 🔚 Со                                                                         | хранять - |             | Сумна закупо<br>Количество п | чная: 0.000<br>закций: 0 | Сумма розничная: | 0.00          |

и заполните форму «Добавить документ»: укажите «Тип» = Инвентаризация.

| Добавить | ь документ     | × |
|----------|----------------|---|
| Дата     | 11.03.2016     |   |
| Тип      | Инвентаризация | ~ |
|          |                | - |

В нижней части экрана, открываем вкладку «Товары в документе». В пункте «Работа с позициями» выбираем «Получить остатки из ЕГАИС».

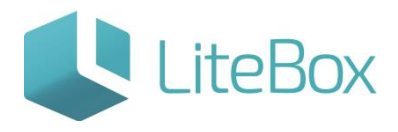

| Кариманова 100<br>Кариманова 100<br>Кариманова 100<br>Запасы са сели сели сели сели сели сели сели сели | Kacca         | 🖾 Архив        | ПС Справочники | Сообщен    | ыя <mark>13</mark> » | орисов Владин<br>ID S | чир Николаев<br>5238 | 44 Пятница<br><b>11</b><br>Марта, 2016 г. | ? 🖩 🗖 🖬 🕄      |
|----------------------------------------------------------------------------------------------------|---------------|----------------|----------------|------------|----------------------|-----------------------|----------------------|-------------------------------------------|----------------|
| Фильтр документов<br>Поиск по ШК                                                                        |               |                |                | 🔊 Доб      | авить 💌 🔒 Пој        | днять статус          | • 🚊 Печа             | ть 💮 Исто                                 | рия 😤 Обновить |
|                                                                                                    |               |                |                |            | Документы            |                       |                      |                                           |                |
| Decision                                                                                                | шк            |                | Тип            | Дата       | Номер                | Сунна роз.            | Сумма зак.           | Ст. Г                                     | юсл. изменения |
| ¢ 05.03.2016 nº 11.03.2016                                                                              | 05            | инвентаризация |                | 11.03.2016 | 5                    | 0.00                  | 0.00                 | 11.03.160                                 | 9:46:16        |
| Инвентаризация                                                                                          |               |                |                |            |                      |                       |                      |                                           |                |
| Статус                                                                                                  |               |                |                |            |                      |                       |                      |                                           |                |
| Все статусы                                                                                             |               |                |                |            |                      |                       |                      |                                           |                |
| Ромер документа                                                                                         |               |                |                |            |                      |                       |                      |                                           |                |
| _                                                                                                    |               |                |                |            |                      |                       |                      |                                           |                |
| 📑 Выполнить                                                                                             |               |                |                |            |                      |                       |                      |                                           |                |
| -                                                                                                    |               |                |                |            |                      |                       |                      |                                           |                |
| Товары в документе Асси                                                                                 | ортимент мага | зина           |                |            |                      |                       |                      |                                           |                |
| 🗈 Работа с позициями -                                                                                  | 🛓 Печать -    | 🔚 Сохранить -  |                |            | Сумма закупочная:    |                       | 0.00Сумма            | розничная:                                | 0.00           |
| Удалить отмеченные                                                                                      |               |                |                |            |                      |                       | Ŭ                    |                                           | Сохранить      |
| Установить цену закупки                                                                                 |               |                |                |            |                      |                       |                      |                                           |                |
| Пересчитать цену документа                                                                              |               |                |                |            |                      |                       |                      |                                           |                |
| Пересчитать остатки                                                                                     |               |                |                |            |                      |                       |                      |                                           |                |
| Получить остатки из ЕГАИС                                                                               |               |                |                |            |                      |                       |                      |                                           |                |
| Импорт товаров                                                                                          |               |                |                |            |                      |                       |                      |                                           |                |
| Движение товара                                                                                         |               |                |                |            |                      |                       |                      |                                           |                |
| История цены продажи                                                                                    |               |                |                |            |                      |                       |                      |                                           |                |
|                                                                                                    |               |                |                |            |                      |                       |                      |                                           |                |

В открывшемся окне подтверждаем свое согласие на получение остатков из ЕГАИС.

| Подтверждени                | 1e                                           | ×                           |
|-----------------------------|----------------------------------------------|-----------------------------|
| Вы действит<br>ЕГАИС и уста | ельно хотите получит<br>ановить их в Остаток | ь остатки из<br>Факт? Перед |
| загрузкой ост               | атков из документа бу<br>все товары!         | удут удалены                |

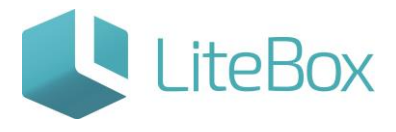

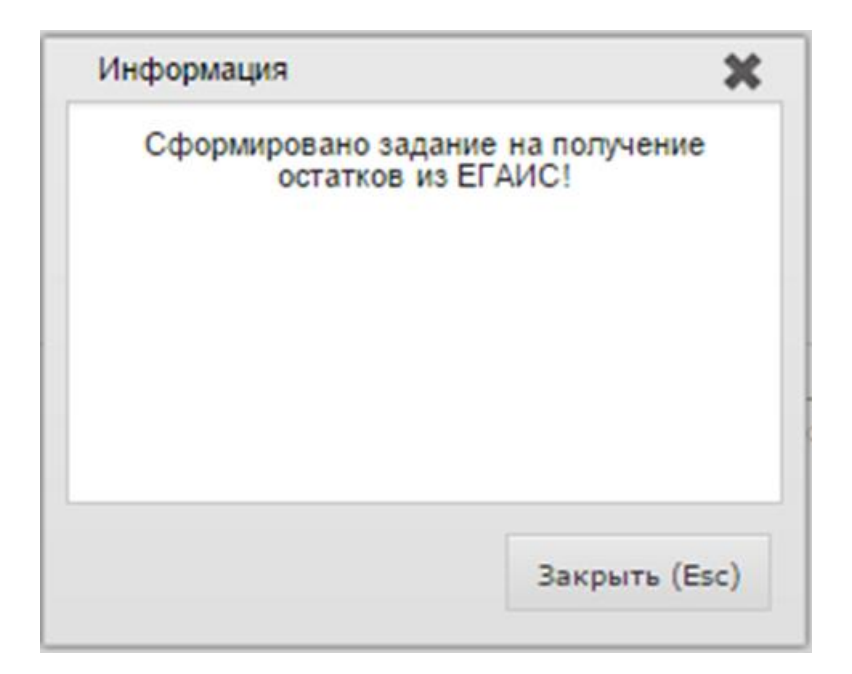

Статус документа изменится на «Сформированный» и во вкладке «Товары в документе» появятся товарные позиции из ЕГАИС.

| 8             | 📇 Запасы 🖉 Ка                                                                                                    | cca                                                 | 🖾 Архив                               | . 20                                       | Cnpaso                                 | очники 🖾 (                                               | Сообщения                                                | 11 ×                                                                      | 10                                               | 5238                                                   | Март                                                      | 11<br>a, 2016 r.                         |                     |
|---------------|----------------------------------------------------------------------------------------------------|-----------------------------------------------------|---------------------------------------|--------------------------------------------|----------------------------------------|----------------------------------------------------------|----------------------------------------------------------|---------------------------------------------------------------------------|--------------------------------------------------|--------------------------------------------------------|-----------------------------------------------------------|------------------------------------------|---------------------|
| SHOK NO       | Фильтр документов<br>ШК                                                                                                    |                                                     |                                       |                                            |                                        |                                                          | Добавить                                                 | •                                                                         | однять статус                                    | - 6                                                    | Печать                                                    | Нстория                                  | 6 Обнов             |
|               |                                                                                                    |                                                     |                                       |                                            |                                        |                                                          | Д                                                        | окументы                                                                  |                                                  |                                                        |                                                           |                                          |                     |
| conce.        |                                                                                                    | шк                                                  |                                       | Тип                                        |                                        |                                                          | Дата                                                     | Нонер                                                                     | Сунна роз.                                       | Сумма                                                  | зак. Ст.                                                  | Посл                                     | . изменения         |
| 05.0          | 3.2016 no 11.03.2016 05                                                                                                    | <b>B</b> 1                                          | наентарнаха                           | c.A                                        |                                        | 11.                                                      | 03.2016 5                                                |                                                                           | 0.0                                              |                                                        | 0.00                                                      | 11.03.16.09:46                           | . 16                |
| ивент<br>атус | гаризация 🗸                                                                                                    |                                                     |                                       |                                            |                                        |                                                          |                                                          |                                                                           |                                                  |                                                        |                                                           |                                          |                     |
| се ста        | тусы 🗸                                                                                                    |                                                     |                                       |                                            |                                        |                                                          |                                                          |                                                                           |                                                  |                                                        |                                                           |                                          |                     |
| MRQ 20        | кумента                                                                                                    |                                                     |                                       |                                            |                                        |                                                          |                                                          |                                                                           |                                                  |                                                        |                                                           |                                          |                     |
|               |                                                                                                    |                                                     |                                       |                                            |                                        |                                                          |                                                          |                                                                           |                                                  |                                                        |                                                           |                                          |                     |
|               |                                                                                                    |                                                     |                                       |                                            |                                        |                                                          |                                                          |                                                                           |                                                  |                                                        |                                                           |                                          |                     |
|               |                                                                                                    |                                                     |                                       |                                            |                                        |                                                          |                                                          |                                                                           |                                                  |                                                        |                                                           |                                          |                     |
|               | Выполнить                                                                                                    |                                                     |                                       |                                            |                                        |                                                          |                                                          |                                                                           |                                                  |                                                        |                                                           |                                          |                     |
|               | Выполнить                                                                                                    |                                                     |                                       |                                            |                                        |                                                          |                                                          |                                                                           |                                                  |                                                        |                                                           |                                          |                     |
|               | 🕞 Выполнить                                                                                                    |                                                     |                                       |                                            |                                        |                                                          |                                                          |                                                                           |                                                  |                                                        |                                                           |                                          |                     |
| To            | Выполнить<br>вары в докуненте Ассортинен                                                                                                    | ат магазима                                         |                                       |                                            |                                        |                                                          |                                                          |                                                                           |                                                  |                                                        |                                                           |                                          |                     |
| Tor           | Выполнить<br>вары в документе Ассортимен                                                                                                    | т нагазина                                          |                                       |                                            |                                        |                                                          |                                                          |                                                                           |                                                  |                                                        |                                                           |                                          |                     |
| To            | Выполнить<br>Вары в докуненте Ассортинен<br>Работа с позициями - 🔊 Печат                                                                                                    | нт магазина<br>гь + 🔚 Сохр                          | анить +                               |                                            |                                        |                                                          | Сунт<br>Коли                                             | на закупочная:<br>чество познций                                          | 11                                               | 275.00                                                 | Сунна рознич                                              | налі                                     | 316.                |
| Tor           | <ul> <li>Выполнить</li> <li>Вары в докуненте</li> <li>Работа с позицияния - </li> <li>Печат</li> </ul>                                                                                                    | т нагазина<br>гь - 🔚 Сохр                           | анить +                               |                                            |                                        | Товары в дол                                             | Суні<br>Коли<br>кументе                                  | на закупочная:<br>нество позиций                                          | ł.                                               | 275.00<br>3                                            | Сунна рознич                                              | наят                                     | 316.                |
| To            | Выполнить Ассортинен Работа с позицияни - 👰 Печат                                                                                                    | нт магазинна<br>пь + 🔚 Сохр                         | анить -                               | Ocra                                       | ток                                    | Товары в дог<br>Колчво                                   | Суна<br>Коли<br>кументе                                  | на закупочнаят<br>нество позиций                                          | Закулк                                           | 275.00<br>3                                            | Сунна рознич                                              | Hāň:                                     | 316.                |
| Q             | Выполнить Ассортинен Работа с позицияни - 👰 Печат Наименование                                                                                                    | нт магазина<br>гь · 🔚 Сохр<br>Код                   | анить -                               | Оста<br>Учетный                            | ток<br>Факт                            | Товары в дог<br>Кол-во<br>(отклонение)                   | Суня<br>Коли<br>Коли<br>Цена<br>Цена                     | на закупочная:<br>нество позиций<br>Стоимость                             | акулк<br>Цена                                    | 275.00<br>3<br>а<br>Сунна                              | Сумма розним<br>Продат<br>Цема                            | ная:<br>ка<br>Сумма                      | 316.                |
| <br>Q         | Выполнить<br>вары в докуненте Ассортинен<br>Работа с позицияни - 👰 Печат<br>Наименование<br>Писа "Золотая Бокса (разленос)"<br>систок. Пістрисканно 5,3,<br>Блака                                                                  | нт нагазина<br>пь - 📄 Сохр<br>Код<br>19904          | Ед. изм.                              | Оста<br>Учетный<br>0.000                   | ток<br>Факт<br>1.000                   | Товары в дол<br>Кол-во<br>(отклонение)<br>1.000          | Суни<br>Коли<br>цена<br>0.0000                           | на закулочная:<br>ичество познций<br>Стоимость<br>0.00                    | акулы<br>Цена<br>0.0000                          | 275.00<br>3<br>а<br>Сунна<br>0.0000                    | Сумна розним<br>Продан<br>Цема<br>0.00                    | ная:<br>Ка<br>Сумма<br>0.00 I            | 316.                |
|               | Выполнить      Ассортинен      Работа с позицияния -      Ассортинен      Работа с позицияния -     Ассортинен      Наименование      Римо болоция Бонка (разливност)*      Сентоб, Пастри Каланево 5, 55,      Булала степлостини | нт магазинна<br>пь - 🔐 Сохр<br>Код<br>19901         | анить -<br>Ед. изм.<br>ит             | Оста<br>Учетный<br>0.000<br>0.000          | ток<br>Факт<br>1.000<br>1.000          | Товары в дол<br>Кол-во<br>(отклонение)<br>1.000<br>1.000 | Суни<br>Коли<br>Цена<br>0.0000<br>35.0000                | ка закупочная с<br>нчество позиций<br>Стоямость<br>0.00<br>35.00          | акуля<br>Цена<br>0.0000<br>35.0000               | 275.00<br>3<br>Сунна<br>0.0000<br>35.0000              | Сумма розним<br>Продан<br>Цена<br>0.00<br>40.25           | ная:<br>Сунма<br>0.00<br>40.25           | 316.                |
|               | Выполнить     Ассортинен     Работа с позицияник -      Ассортинен     Работа с позицияник -      Паименование     Наименование     Писо светлое "Кинулевское" 0.5.4%     Лико светлое "Классическое" 1.5.4.5%                     | гт магазина<br>нь - 📻 Сохр<br>Код<br>19903<br>19902 | анитъ -<br>Ед. изм.<br>ит<br>ит<br>ит | Оста<br>Учетный<br>0.000<br>0.000<br>0.000 | ток<br>Факт<br>1.000<br>1.000<br>2.000 | Товары в дол<br>Кол-во<br>(отклонения)<br>1.000<br>2.000 | Сунн<br>кументе<br>Цена<br>0.0000<br>35.0000<br>120.0000 | на закулочная с<br>нество позиций<br>Стоимость<br>0.00<br>35.00<br>240.00 | Закули:<br>Цена<br>0.0000<br>35.0000<br>120.0000 | 275.00<br>3<br>Суника<br>0.0000<br>35.0000<br>240.0000 | Сунна рознин<br>Прода:<br>Цена<br>0.00<br>40.25<br>138.00 | ная:<br>Сумна<br>0.00<br>40.25<br>276.00 | 316.<br>1<br>1<br>2 |

В графе «Факт» данные по фактическому количеству в ЕГАИС. В случае если реальное количество товара больше, то его можно уточнить в последней графе.

!!! Важно учесть, что на балансе в ЕГАИС стоит только то количество товара, которое указано в документе по запросу.

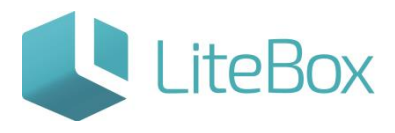

| арима<br>«                         | анова 100<br>— Запасы — — Кас                                                          | ca (                      | 🗄 Архив     | 22      | Справо | чники 🔯     | Сообщения   | Б<br>13 »                          | орисов Влад<br>ID | имир Никол<br>5238 | аевич <sup>Па</sup><br>Март | а, 2016 г. <b>?</b> |             |
|------------------------------------|----------------------------------------------------------------------------------------|---------------------------|-------------|---------|--------|-------------|-------------|------------------------------------|-------------------|--------------------|-----------------------------|---------------------|-------------|
| юиск по                            | Фильтр документов<br>ШК                                                                |                           |             |         |        |             | 🔊 Добавити  | ь – <u>Г</u> по                    | днять статус      | •                  | Іечать                      | 🐑 История           | 🤔 Обновить  |
|                                    |                                                                                        |                           |             |         |        |             | , p         | окументы                           |                   | -                  |                             |                     |             |
| Териод                             |                                                                                        | шк                        |             | Тип     |        |             | Дата        | Номер                              | Сумма роз.        | Сумма за           | к. Ст.                      | Посл.               | изменения   |
| c 05.0                             | 3.2016 no 11.03.2016 05                                                                | 🕞 Ин                      | вентаризаци | и       |        | 1           | 1.03.2016 5 |                                    | 0.0               | ) 0.               | 00 Crave 1                  | 11.03.16 09:46      | :16         |
| Статуо<br>Все ста<br>юмер до<br>То | атусы v<br>хумента<br>вары в документе Ассортимент<br>Работа с позициями · 🔬 Печать    | г магазина<br>• • 🔚 Сохра | інить -     |         |        |             | Сум<br>Колі | ма закупочная:<br>ичество позиций: | 1                 | 275.00Cy<br>3      | мма рознич                  | ная:                | 316.25      |
|                                    |                                                                                        |                           |             |         |        | Товары в д  | окументе    |                                    |                   |                    |                             |                     |             |
|                                    | Наименование                                                                           | Kon                       | En. Ham.    | Оста    | ток    | Кол-во      | Пена        | Стоимость                          | Закупк            | •                  | Прода                       | жа                  | /           |
|                                    |                                                                                        |                           |             | Учетный | Факт   | отклонение) | 40.00       |                                    | Цена              | Сумма              | Цена                        | Сумма               |             |
|                                    | Пиво "Золотая Бочка (разливное)"<br>светлое. Пастеризованное 5,5%,<br>Бутылка стеклянн |                           |             |         | 1.000  | 1.000       | 0.0000      | 0.00                               | 0.0000            | 0.0000             | 0.00                        | 0.00                | 1           |
|                                    | Пиво светлое "Жигулевское" 0.5 4%                                                      | 19903                     | шт          | 0.000   | 1.000  | 1.000       | 35.0000     | 35.00                              | 35.0000           | 35.0000            | 40.25                       | 40.25               | 1           |
|                                    | Пиво светлое "Классическое" 1.5 4.5%                                                   | 19902                     | шт          | 0.000   | 2.000  | 2.000       | 120.0000    | 240.00                             | 120.0000          | 240.0000           | 138.00                      | 276.00              | 2           |
|                                    |                                                                                        |                           |             |         |        | -           |             |                                    |                   |                    |                             |                     | 🔚 Сохранить |

Для проведения документа «Инвентаризация», нажмите кнопку «Поднять статус» и в появившемся окне «Подтверждение» нажмите кнопку «Провести».

| Проведение до | жумента 🗱  |
|---------------|------------|
| Дата *        | 11.03.2016 |
| Номер         | 5          |
| Сумма с НДС   | 275.00     |
|               |            |
| Провест       | ти Закрыть |
|               |            |

Статус документа изменится на «Проверенный».

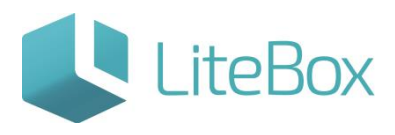

| арим               | <u>анова 100</u>                                                                                                    |                                                                              | 15                                           |          |                                                      | 10                                                             |                                                           | Борисов В                                | падимир                          | Николаев                                           | аич Пет                                   |                               |           |
|--------------------|----------------------------------------------------------------------------------------------------|------------------------------------------------------------------------------|----------------------------------------------|----------|------------------------------------------------------|----------------------------------------------------------------|-----------------------------------------------------------|------------------------------------------|----------------------------------|----------------------------------------------------|-------------------------------------------|-------------------------------|-----------|
| «                  | Запасы                                                                                                    | 📶 Kacca                                                                      | 🛱 Архив                                      |          | Справочники                                          | Сообщения                                                      | 11 »                                                      | operate consistent                       | ID 5238                          | 3                                                  | Марта                                     | 11<br>, 2016 r.               |           |
| iners of           | Фильтр документов                                                                                                    | 1                                                                            |                                              |          |                                                      | . Добавити                                                     |                                                           | Поднять стат                             | ryc 💌                            | Печ                                                | ать                                       | История                       | 5 Обнови  |
|                    |                                                                                                    |                                                                              |                                              |          |                                                      | Д                                                              | окументы                                                  |                                          |                                  |                                                    |                                           |                               |           |
| Териод             |                                                                                                    | шк                                                                           |                                              | Тип      |                                                      | Дата                                                           | Номер                                                     | Сумма                                    | pos. Cy                          | мма зак.                                           | CT.                                       | Посл.                         | изменения |
| c 05.0             | 3.2016 no 11.03.2016                                                                                                    | 05                                                                           | Инентаризация                                |          |                                                      | 11.03.2016 5                                                   |                                                           |                                          | 0.00                             | 0.00                                               | 10000 I                                   | 1.03.16 10:00:                | 06        |
| len .              | Annual and the second second s |                                                                              | and the stand of the state of the state      |          |                                                      |                                                                |                                                           |                                          |                                  |                                                    | -                                         |                               |           |
| Инвен              | таризация 🗸                                                                                                    |                                                                              |                                              |          |                                                      |                                                                |                                                           |                                          |                                  |                                                    | -                                         |                               |           |
|                    |                                                                                                    |                                                                              |                                              |          |                                                      |                                                                |                                                           |                                          |                                  |                                                    |                                           |                               |           |
| Bce ct             | атусы 🗸                                                                                                    |                                                                              |                                              |          |                                                      |                                                                |                                                           |                                          |                                  |                                                    |                                           |                               |           |
| Все ст<br>ірмер д  | окумента                                                                                                    |                                                                              |                                              |          |                                                      |                                                                |                                                           |                                          |                                  |                                                    |                                           |                               |           |
| Все ст<br>юмер д   | атусы 🗸                                                                                                    |                                                                              |                                              |          |                                                      |                                                                |                                                           |                                          |                                  |                                                    |                                           |                               |           |
| Все ст.            | атусы 🗸 🗸                                                                                                    |                                                                              |                                              |          |                                                      |                                                                |                                                           |                                          |                                  |                                                    |                                           |                               |           |
| Все ст.            | атусы 🗸 🗸                                                                                                    |                                                                              |                                              |          |                                                      |                                                                |                                                           |                                          |                                  |                                                    |                                           |                               |           |
| Все ст             | атусы 🗸 🗸                                                                                                    |                                                                              |                                              |          |                                                      |                                                                |                                                           |                                          |                                  |                                                    |                                           |                               |           |
| Boe ctr<br>lowep A | атусы сокумента сокумента сокумента сокумента сокумента сокумента сокументе сокументе  | ортинент нага:                                                               | 20104.8                                      |          |                                                      |                                                                |                                                           |                                          |                                  |                                                    |                                           |                               |           |
| Boe ct.            | атусы соучента<br>соучента<br>Выполнить<br>реары в докуненте Асс<br>Работа с позициями -                                                                                                    | ортинент нага:                                                               | зина<br>🚽 Сохранить -                        |          |                                                      | Суни<br>Коли                                                   | на закупочни                                              | 881:<br>2009년1:                          |                                  | 0.00Сумн                                           | а розничн                                 | ная:                          | 0.0       |
| Boe cr.<br>towep A | атусы оружента<br>Выполнить<br>равары в документе Ас<br>Работа с позицияни                                                                                                    | ортинент нагаз<br>Э Печать - 🚦                                               | анна<br>🚰 Сохраннть -                        |          | Товары в                                             | Сун:<br>Колі<br>документе                                      | на закулочні<br>ічество пози                              | ыя (<br>цай) (                           |                                  | 0.00Сумн<br>З                                      | на розничн                                | HBRI                          | 0.0       |
| Te                 | атусы соучента<br>Выполнить<br>равары в документе Ас<br>Работа с позицияни                                                                                                    | ортимент магаз                                                               | анна<br>🚽 Сохраннть -                        |          | Товары в ,<br>Остаток                                | Сун<br>Кол<br>документе<br>Колчер                              | на закупочни<br>ичество пози                              | 141)<br>1411                             | Зак                              | 0.00Сумн<br>З                                      | на рознитні<br>Прод                       | ная:                          | 0.0       |
|                    | атусы соумента<br>выполнить<br>вары в документе Ас<br>Работа с позицияни - р<br>Наимено                                                                                                    | ортимент магаз<br>а) Печать - Ге<br>вание                                    | анна<br>🚰 Сохраннть -<br>Код                 | Ед. изм. | Товары в ,<br>Остаток<br>Учетный Сакт                | Сүн<br>Кол<br>документе<br>Кол-во<br>(отклонение)              | на закупочні<br>нчество пози<br>Цена                      | на:<br>ший:<br>Стоимость                 | Зак<br>Цена                      | 0.00Сумн<br>3<br>улка<br>Сумма                     | на розничи<br>Проз<br>Цена                | ная:<br>дажа<br>Сунна         | 0.0       |
|                    | атусы оружента<br>оружента<br>Выполнить<br>Выполнить<br>Аст<br>Работа с позициями -<br>Наимено<br>Пико Залотая Бола (ражно<br>Пико Залотая Бола (ражно                                                                                                    | ортинент нага:<br>Печать - ()<br>вание<br>них) сектор                        | анна<br>Сохранить -<br>Код<br>19201          | Ед. изм. | Товары в ,<br>Остаток<br>Учетный Факт<br>0.000 1.000 | Суни<br>Коли<br>документе<br>Кол-во<br>(отклонение)<br>1.000   | на закупочни<br>ичество пози<br>Цена<br>0.0000            | ая;<br>ций:<br>Стоимость<br>0.00         | Зак<br>Цена<br>0.0000            | 0.00Сумн<br>3<br>улка<br>Сумма<br>0.0000           | на розничн<br>Прод<br>Цена<br>0.00        | ная:<br>дажа<br>Сумма<br>0.00 | 0.0       |
|                    | атуры оружента<br>оружента<br>Выполнить<br>Ас<br>Работа с позицияни -<br>Наимено<br>Пево Золога Бола (разон<br>Пево Золога Бола (разон<br>Пево Золога (разон<br>Пево Золога (разон<br>Пево Золога (разон)                                                                                                    | ортимент мага:<br>Печать -<br>вание<br>нос) <sup>*</sup> сантись<br>нос.5 4% | анна<br>Сохранить -<br>Код<br>19204<br>19903 | Ед. изм. | Товары в ,<br>Остаток<br>Учетный Факт<br>0.000 1.000 | Суни<br>Колл<br>(отклонение)<br>(отклонение)<br>1.000<br>0.000 | на закупочни<br>ичество пози<br>Цена<br>0.0000<br>35.0000 | ын;<br>ший:<br>Стонность<br>0.00<br>0.00 | Зак<br>Цена<br>0.0000<br>35.0000 | 0.00Сумн<br>3<br>улка<br>Сумна<br>0.0000<br>0.0000 | прозничи<br>Прод<br>Цена<br>0.00<br>40.25 | ная:<br>Сунна<br>0.00         | 0.0       |

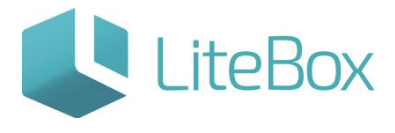

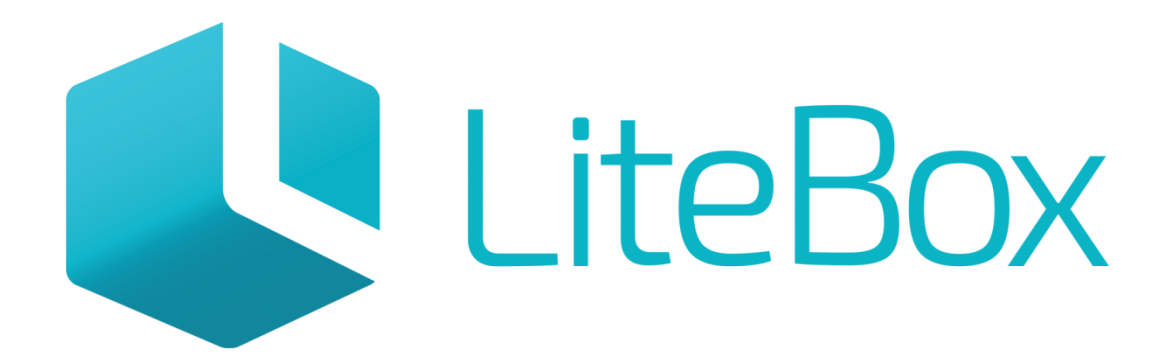

## Управляй магазином легко!